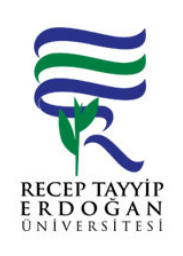

## SGK MEDULA S STEM NE DOKTOR KAYIT VE S LME LEMLER AKI SÜREC

| Döküman No:      | DHF. A.0049 |
|------------------|-------------|
| lk Yayın Tarihi: | 21.06.2019  |
| Revizyon Tarihi: |             |
| Revizyon No:     |             |
| Sayfa:           | 1/1         |

| SÜREÇ NO | AKI SÜREC                                                                                                    | Uygun        | Uygun De II | DÖNÜLECEK SÜREÇ ADIMI | SORUMLULAR       | LG L<br>MEVZUATYASAYÖ<br>NETMEL K/D<br>OKÜMAN (vb.) |
|----------|----------------------------------------------------------------------------------------------------|--------------|-------------|-----------------------|------------------|-----------------------------------------------------|
| 1        | Fakültemizde göreve ba layan hekimlerimiz hasta tedavi i lemlerini yapabilmeleri için SGK MEDULA sistemine giri yapılır.                     | $\downarrow$ |             |                       | Bilgi lem birimi | https://medula.sgk.<br>gov.tr/hastane/              |
| 2        | Kayıt i lemi yapmak için; Gelen ekran üzerinden tanımlamalar<br>bölümünden doktor ekranına girilir.                                          | $\downarrow$ |             |                       | Bilgi lem birimi |                                                     |
| 3        | Açılan ekran üzerinden yeni doktor di hekimi ekle ekranından ilgilinin T.C. bilgisi yazılarak Sa lık Bakanlı ından sorgula butonuna basılır. | $\downarrow$ |             |                       | Bilgi lem birimi |                                                     |
| 4        | Gelen ekran üzerindeki bilgiler doldurulur ve kaydedilir.                                                                                    | $\downarrow$ |             |                       | Bilgi lem birimi |                                                     |
| 5        | Kayıt silme i lemi yapmak için; SGK MEDULA S TEM ekranından<br>Sa lık Tesisi ekranına giri yapılır.                                          | $\downarrow$ |             |                       | Bilgi lem birimi |                                                     |
| 6        | Gelen ekran üzerinde silme i lemi yapılacak olan Hekimin bulundu u<br>sıra tıklanır.                                                         | $\downarrow$ |             |                       | Bilgi lem birimi |                                                     |
| 7        | Gelen ekran üzerinden hekimlerin ayrılı tarihi yazılır ve kaydedilir.                                                                        | $\odot$      |             |                       | Bilgi lem birimi |                                                     |

## HAZIRLAYAN

...../...../......

Birim Kalite Komisyonu MZA ONAYLAYAN

Dekan

MZA